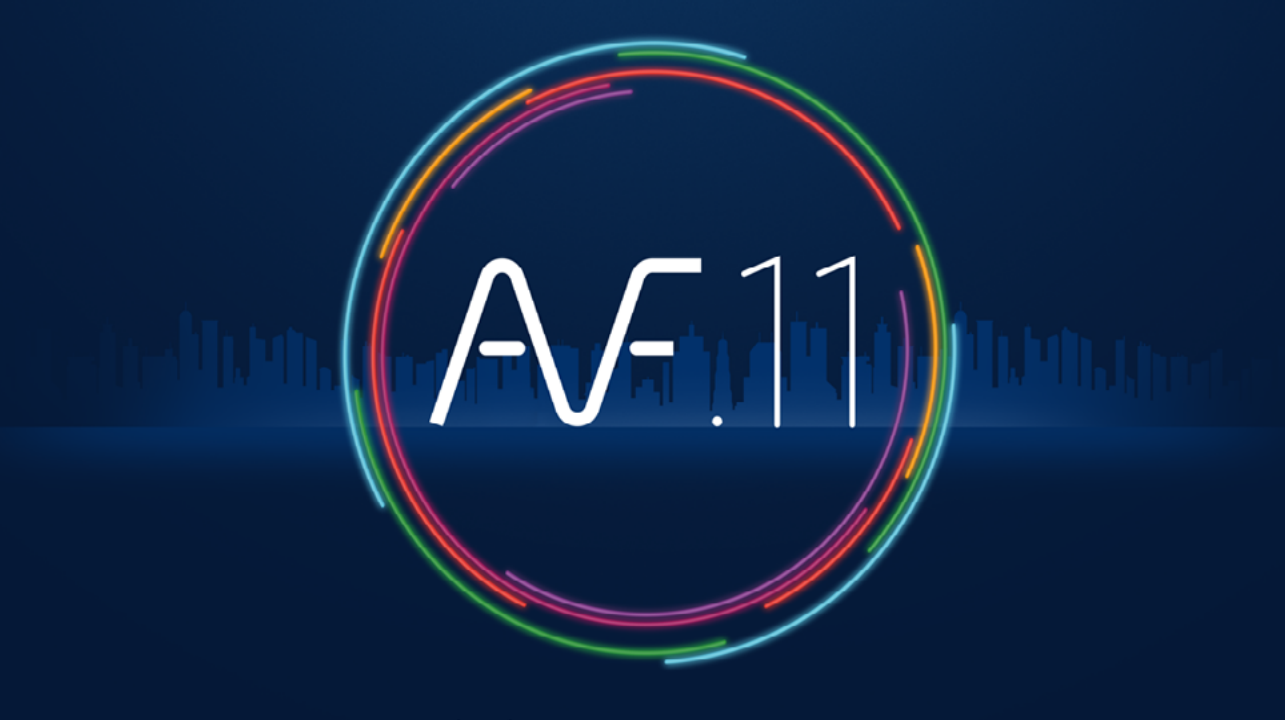

ACCÉLÉRATEUR DE FLUIDES

# Réglage des options WINDOWS et EXCEL

# Réglage de Windows 11 & 10

Dans Windows, vérifier que le symbole décimal soit un point et non pas une virgule. (En cas de changement, sachez que cela n'affecte pas vos anciens fichiers).

| Cliquer sur | l'icône | Recherche |
|-------------|---------|-----------|
|-------------|---------|-----------|

| Q Région                           |   |
|------------------------------------|---|
| ¥                                  |   |
| Meilleur résultat                  |   |
| Région<br>Panneau de configuration |   |
|                                    | _ |
|                                    |   |

|                                         |                                               | ~ |     |
|-----------------------------------------|-----------------------------------------------|---|-----|
| ormats Administration                   |                                               |   |     |
| <u>F</u> ormat : Français (Fra          | nce)                                          |   |     |
| Faire correspondre à                    | la langue d'affichage de Windows (recommandé) | ~ |     |
| -                                       |                                               |   |     |
| Préférences linguistiq                  | ues                                           |   |     |
| Formats de date et d                    | l'heure                                       |   |     |
| Date courte :                           | jj/MM/aaaa                                    | ~ |     |
| Date longue :                           | јјјј ј ММММ аааа                              | ~ |     |
| Heure courte :                          | HH:mm                                         | ~ |     |
| Heure longue :                          | HH:mm:ss                                      | ~ |     |
| Premier jour de la<br><u>s</u> emaine : | lundi                                         | ~ | ••• |
| Exemples                                |                                               |   |     |
| Date courte :                           | 10/07/2023                                    |   |     |
| Date longue :                           | lundi 10 juillet 2023                         |   |     |
| Heure courte :                          | 16:13                                         |   |     |
| Heure longue :                          | 16:13:57                                      |   |     |
|                                         |                                               |   |     |

ОК

Annuler

| ombres Symbole monétaire Heure I                                                                 | Date                                                            |
|--------------------------------------------------------------------------------------------------|-----------------------------------------------------------------|
| Exemples Positif : 123 456 789,00                                                                | Négatif : -123 456 789,00                                       |
| Symbole décimal :                                                                                |                                                                 |
| Nombre de décimales :                                                                            | 2 ~                                                             |
| Symbole de groupement des chiffres                                                               |                                                                 |
| Groupement des chiffres :                                                                        | 123 456 789 🗸                                                   |
| Symbole du signe négatif :                                                                       | • v                                                             |
| Format de nombre négatif :                                                                       | -1,1 ~                                                          |
| Afficher les zéros en en-tête :                                                                  | 0,7 ~                                                           |
| Séparateur de listes :                                                                           | ; ~                                                             |
| Système d'unités de mesure :                                                                     | Métrique 🗸                                                      |
| Chiffres standard :                                                                              | 0123456789 🗸                                                    |
| Utiliser les chiffres natifs :                                                                   | Jamais 🗸                                                        |
| Cliquez sur Réinitialiser pour restaure<br>défaut pour les nombres, les symbole<br>et les dates. | r les paramètres par<br>es monétaires, les heures Réinitialiser |

### Windows 8

Pointez la souris dans le coin inférieur droit de l'écran et déplacez le pointeur vers le haut > Réglages > Panneau de configuration > Région > bouton Paramètres supplémentaires > Symbole décimal > entrer le caractère "point".

### Windows 7

Menu démarrer > Panneau de configuration > Horloge, Langue et région > Région et langue > Modifier le format de la date de l'heure ou des nombres > bouton Paramètres supplémentaires > Symbole décimal > entrer le caractère "point".

#### Windows Vista

Appliquer

Menu démarrer > Panneau de configuration > Horloge > Langue et région > Modifier le format de la date de l'heure ou des nombres > bouton Personnaliser ce format > Symbole décimal > entrer le caractère "point".

# Windows XP

Menu démarrer > Paramètres > Panneau de configuration > Options régionales et linguistiques > Onglet "Options régionales" > bouton Personnaliser > Onglet Nombres > Symbole décimal > entrer le caractère "point".

# Excel 2013/2016/365

Cliquer sur Fichier puis sur Options

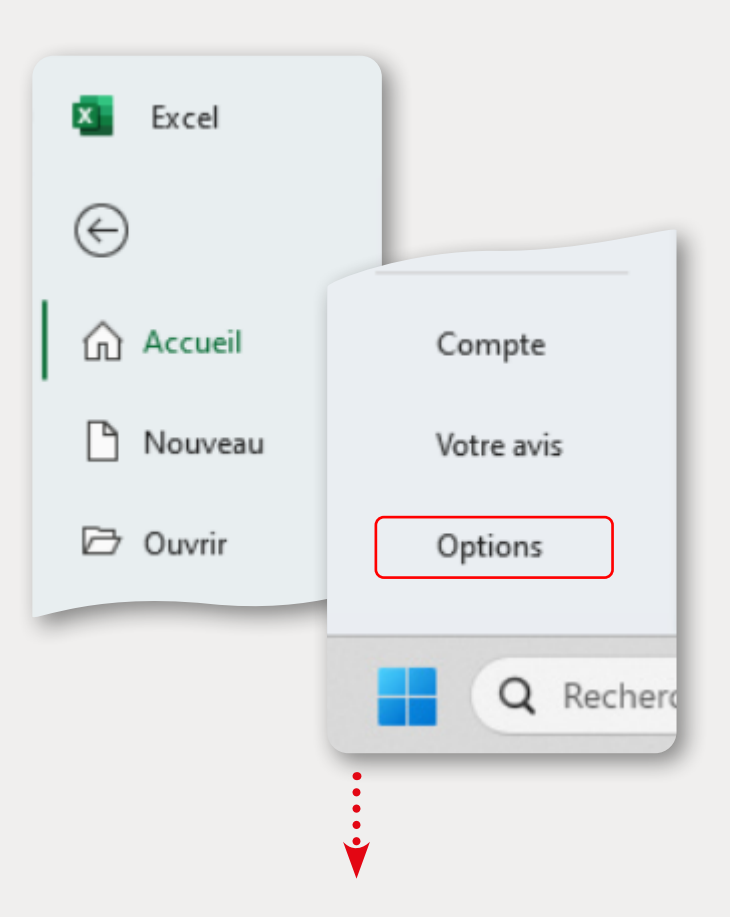

Cliquer sur **Options avancées**, cocher **Utiliser les séparateurs systèmes** (sauf en cas de machine virtuelle sous système MAC) et insérer un point comme **séparateur de décimale** 

| Options Excel                           |                                                                                                    | ?   | ×    |
|-----------------------------------------|----------------------------------------------------------------------------------------------------|-----|------|
| Générales<br>Formules                   | Options avancées pour travailler avec Excel                                                                                                    |     | Î    |
| Données                                 | Options d'édition                                                                                                    |     | - I. |
| Vérification                            | Déplacer la sélection après validation                                                                                                    |     | - 1  |
| Enregistrement                          | S <u>e</u> ns : Bas ~                                                                                                    |     | - 1  |
| Langue                                  | Décimale fi <u>x</u> e                                                                                                    |     |      |
| Accessibilité                           | Place: 2                                                                                                    |     |      |
| Ontions avancées                        | Activer la poignée de recopie et le glisser_déplacer des cellules                                                                                                    |     |      |
|                                         | Alerte avant remplacement                                                                                                    |     |      |
| Personnaliser le ruban                  | ✓ Modification directe                                                                                                    |     |      |
| Barre d'outils Accès rapide             | Etendre les formules et formats de plage de données                                                                                                    |     |      |
| Compléments                             | Activer la saisle automatique de pourcentage Saisie semi-automatique des valeurs de cellule                                                                                                    |     |      |
|                                         | Utiliser automatiquement le remplissage instantané                                                                                                    |     |      |
| Centre de gestion de la confidentialite | Zoom avec la roulette IntelliMouse                                                                                                    |     |      |
|                                         | Avertir l'utilisateur lorsqu'une opération potentiellement longue est lancée                                                                                                    |     |      |
|                                         | Lorsque cette guantité de cellules (nombre en milliers) est affectée : 33 554                                                                                                    |     |      |
|                                         | Utiliser les séparateurs syst <u>è</u> me                                                                                                    |     |      |
|                                         | Séparateur de décimale : ,                                                                                                    |     |      |
|                                         | Séparateur des <u>m</u> illiers :                                                                                                    |     |      |
|                                         | Déplacement du curseur :                                                                                                    |     |      |
|                                         | O Logique                                                                                                    |     |      |
|                                         | ○ <u>V</u> isuel                                                                                                    |     |      |
|                                         | Ne pas créer un lien hypertexte automatique de la capture                                                                                                    |     |      |
|                                         | Couper, copier et coller                                                                                                    |     |      |
|                                         | -                                                                                                    |     |      |
|                                         | OK                                                                                                    | Ann | uler |
|                                         |                                                                                                    |     |      |
|                                         | in a statistica de la statistica de la st |     |      |

#### Cliquer sur **Centre de gestion de confidentialité** puis sur **Paramètres de centre de gestion de confidentialité**

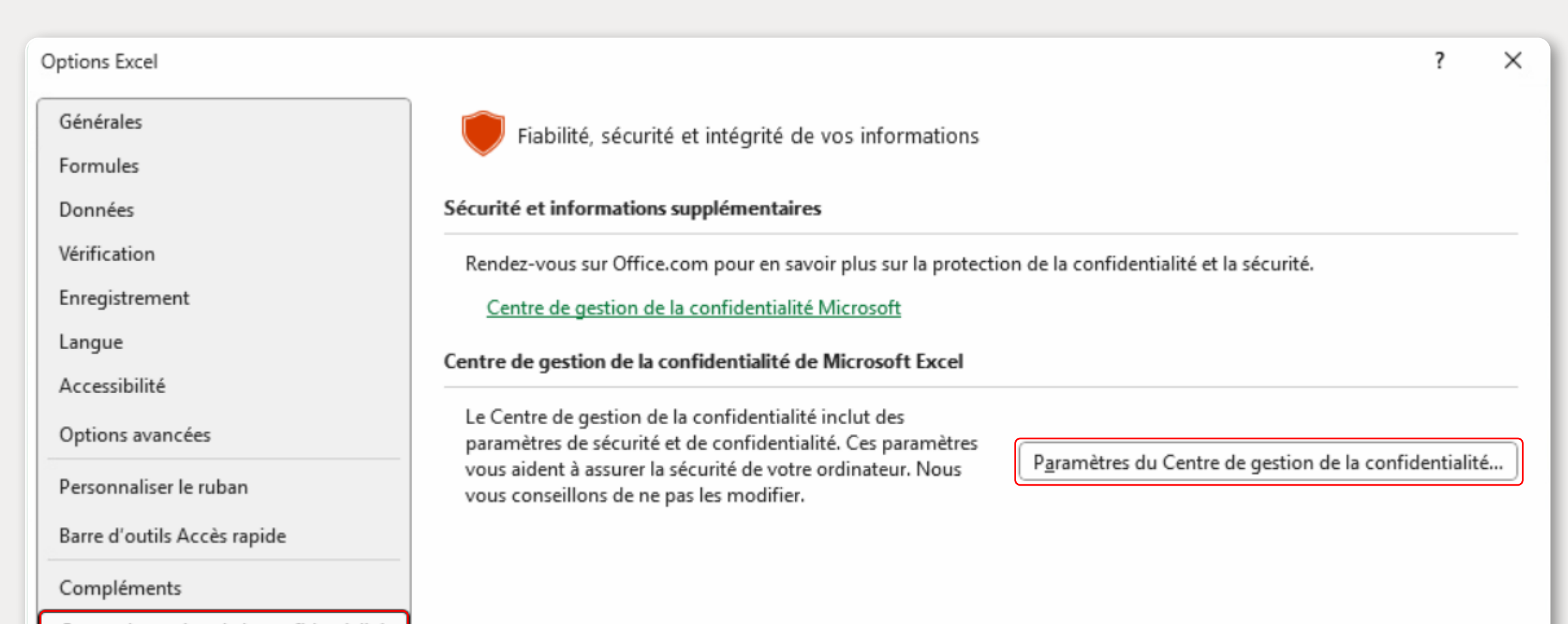

V

OK

Annuler

## Cliquer sur **Paramètre des macros** et cocher **Accès approuvé au modèle d'objet VBA** puis valider **OK**

| Centre de gestion de la confidentialité |                                                                                                    | ?   | ×    |
|-----------------------------------------|----------------------------------------------------------------------------------------------------|-----|------|
| Éditeurs approuvés                      | Paramètres des macros                                                                                             |     |      |
| Emplacements approuvés                  | O Désactiver toutes les macros VBA sans notification                                                              |     |      |
| Documents approuvés                     | <ul> <li>Dés<u>a</u>ctiver les macros VBA avec notification</li> </ul>                                            |     |      |
| Catalogues de compléments approuvés     | O Désactiver toutes les macros VBA à l'exception des macros signées numériquement                                 |     |      |
| Compléments                             | <ul> <li>Activer les macros VBA (non recommandé, exécution possible de code potentiellement dangereux)</li> </ul> |     |      |
| Paramètres ActiveX                      | Activer les macros Excel 4.0 lorsque les macros VBA sont activées                                                 |     |      |
| Paramètres des macros                   |                                                                                                    |     |      |
| Mode protégé                            | Parametres de macros pour les developpeurs                                                                        |     |      |
| Barre des messages                      | Accès approuvé au modèle d'objet du projet <u>V</u> BA                                                            |     |      |
| Contenu externe                         |                                                                                                    |     |      |
| Paramètres de blocage des fichiers      |                                                                                                    |     |      |
| Options de confidentialité              |                                                                                                    |     |      |
| Connexion par formulaire                |                                                                                                    |     |      |
|                                         | ОК                                                                                                    | Ann | uler |

**?** Vous rencontrez un problème ? • Contactez <u>la hotline AUTOFLUID</u> • Consultez la page <u>FAQ AUTOFLUID en ligne</u>

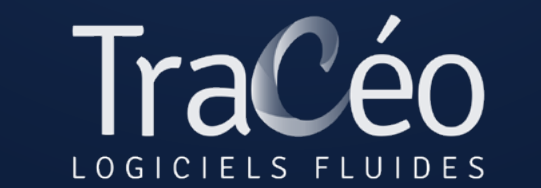

<u>contact@traceocad.fr</u> • Tel : 04 86 79 20 00 <u>www.autofluid.fr</u>